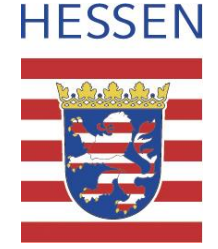

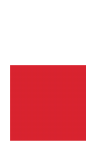

# Kurzanleitung zur Erstellung der Abgrenzung von Trinkwassereinzugsgebieten mit dem "Geoportal Hessen"<sup>1</sup>

<sup>1</sup> Das "Geoportal Hessen" ist eine Anwendung des Hessischen Landesamtes für Bodenmanagement und Geoinformation <u>https://www.geoportal.hessen.de/</u>

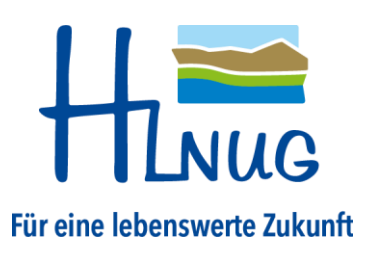

Version: 1.0 (Mai 2025)

## Vorwort

Diese Kurzanleitung zeigt die vereinfachte Abgrenzung der Geometrie eines Einzugsgebietes gemäß Trinkwassereinzugsgebieteverordnung am Beispiel eines fiktiven Gebietes in Wettenberg mit Hilfe des Geoportals Hessen.

Die Abgrenzung des Trinkwassereinzugsgebietes ist nach den Regeln der LAWA Vollzugshilfe zur TrinkwEGV - Teil\_I <u>https://www.lawa.de/Publikationen-363-Grundwasser.html</u> vorzunehmen.

### **1 Aufruf des Geoportal Hessen**

| 1 | Starten des Kartenviewers "Schutze<br>https://www.geoportal.hessen.de/                                                                                                    | gebiete und Beschränkungen" <sup>2</sup> im Geoportal Hessen:<br>map?WMC=1950                                                                                                    |
|---|----------------------------------------------------------------------------------------------------|----------------------------------------------------------------------------------------------------|
| 2 | Themen       Werkzeuge       Image: Comparison of the comparison of the comparison of the | Links oben auf THEMEN klicken und die Themen mit Klick<br>auf die blauen Häkchen ausblenden, die nicht benötigt<br>werden.<br>Bei Bedarf z. B. die Wasserschutzgebiete (hier:<br>"Bewirtschaftungsgebiete Hessen") sichtbar lassen.                          |
| 3 | Q Adressen         wettenberg         Wettenberg, Hess (Ort)         35435 Wettenberg, Hess - Wißmar (Ort)         35435 Wettenberg, Hess - Launsbach (Ort)                                                                                                    | Um auf das gewünschte Gebiet zu zoomen, rechts oben<br>auf ADRESSEN klicken und die gewünschte Adresse / den<br>gewünschten Ort eingeben.<br>Hier im Beispiel "Wettenberg".<br>Durch Bestätigung mit Enter springt die Karte an die<br>entsprechende Stelle. |

<sup>&</sup>lt;sup>2</sup> Weitere Informationen zum Kartenviewer "Schutzgebiete und Beschränkungen": <u>https://www.geoportal.hessen.de/mediawiki/images/1/14/Begleitdokument WMC Schutzgebiete Beschränkungen.</u> <u>pdf</u>

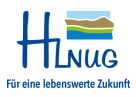

# 2 Erstellung eigener Abgrenzungsdaten

| 1 | Themen <b># Werkzeuge *</b> •••                                                                                                   | Oben links unter WERKZEUGE "Objekte Digitalisieren"<br>auswählen.                                                                                                    |
|---|----------------------------------------------------------------------------------------------------|----------------------------------------------------------------------------------------------------|
| 2 | Eigene Daten ×                                                                                                    | Das Dialogfenster "Eigene Daten" öffnet sich.<br>Über das grüne "Plus-Symbol" gelangen Sie zur<br>Verwaltung der Digitalisierfunktion.<br>Im Reiter NEU einen Titel eingeben. Hier im Beispiel                                                                                      |
| 4 | Cespeicherte Daten Caden Externe Quelle Neu<br>Titel: TEG Wettenberg CEigene Daten CEbene erstellen/laden CEbene g TEG Wettenberg | "TEG Wettenberg".<br>Klicken Sie neben der Datensammlung auf den blauen<br>Pfeil, um das Kontextmenü zu öffnen.                                                                                                    |
| 5 | <ul> <li>Editieren</li> <li>Fokussieren</li> <li>Neu</li> <li>Export</li> <li>Löschen</li> <li>Schließen</li> </ul>               | <ul> <li>Es stehen folgende Funktionen zur Verfügung:</li> <li>EDITIEREN – bearbeiten</li> <li>FOKUSSIEREN – auf Objekt zoomen</li> <li>NEU – Objekt erstellen</li> <li>EXPORT</li> <li>LÖSCHEN</li> <li>Beim ersten Mal auf "+ Neu" klicken um eine Ebene zu erstellen.</li> </ul> |
| 6 | Zeichnen X                                                                                                    | Das Dialogfeld "Zeichnen" erscheint.<br>Auf das Flächensymbol (Fläche digitalisieren) klicken.                                                                                                    |
| 7 |                                                                                                    | Die Fläche kann nun erfasst werden.<br>Mit einem Doppelklick auf den letzten Punkt oder<br>einem einfachen Klick auf den ersten Punkt wird die<br>Fläche geschlossen und die Bearbeitung beendet.                                                                                   |
|   | Hinweis                                                                                                    | Bei Bedarf kann der Maßstab mit Hilfe des Scrollens mit<br>der Maus angepasst werden.                                                                                                    |

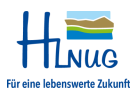

#### Hessisches Landesamt für Naturschutz, Umwelt und Geologie

| 8 | Objekt Eigenschaften     ×       Image: Second state of the second state of the second state of th | In den Eigenschaften kann nun ein Name, der in der<br>Ebene (hier: "TEG Wettenberg") erscheint, sowie eine<br>Beschreibung eingegeben werden.<br>Vor dem Speichern sollen noch weitere Attribute<br>erzeugt werden. Dazu auf das grüne "Plus Symbol"<br>klicken.                                                                                                    |
|---|----------------------------------------------------------------------------------------------------|----------------------------------------------------------------------------------------------------|
| 9 | Objekt Eigenschaften       ×         Image: Second Second Seco                   | <ul> <li>Über das grüne "Plus Symbol" werden nun weitere<br/>Attribute mit Eigenschaften des Objekts erzeugt.</li> <li>Für die Weiterverarbeitung nach TrinkwEGV sind<br/>folgende Attribute anzulegen: <ul> <li>TEG-Name: Name des Trinkwassereinzugsgebiet<br/>(kann selbst vergeben werden)</li> <li>WSG-ID: ID des Wasserschutzgebietes, wenn<br/>vorhanden, sonst anlegen aber leer lassen</li> <li>GewAnlID: ID der zum Einzugsgebiet<br/>gehörenden Gewinnungsanlage(n)</li> </ul> </li> <li>Durch einen Klick auf das Diskettensymbol wird das<br/>Objekt gespeichert und geschlossen.</li> </ul> |

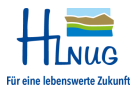

# 3 Editieren der eigenen Abgrenzungsdaten

| 1 | Eigene Daten X<br>© Ebene erstellen/laden<br>© TEG Wettenberg<br>© Launsbach<br>© Editieren<br>© Fokussieren                                                                                                    | Nachträglich können sowohl die abgespeicherten<br>Informationen und Attribute, als auch die Geometrie<br>bzw. die Lage der erfassten Geometrie geändert<br>werden.<br>Über das Kontextmenü (blauer Pfeil oder Rechtsklick<br>auf die Ebene) EDITIEREN auswählen.                                                                                                    |
|---|----------------------------------------------------------------------------------------------------|----------------------------------------------------------------------------------------------------|
| 2 | Objekt bearbeiten ×<br>Launsbach<br>Market Attribute anpassen<br>Attribute anpassen                                                                                                    | <ul> <li>Folgende Funktionen stehen Ihnen zur Verfügung:</li> <li>Styling – Symbolisierung anpassen,</li> <li>Attribute anpassen,</li> <li>Objekt löschen,</li> <li>Geometrie ändern.</li> <li>Zum Ergänzen der Attribute "Attribute anpassen"<br/>auswählen.</li> </ul>                                                                                                    |
| 3 | Objekt Eigenschaften         ×           Fläche [m³] : 300475067.6136<br>Umringslänge [m] : 71972.1961           Image: Style-Data in the style-Data intervention of the style-Data intervention of the style-Data interventintervention of the style-Data intervent | Die letzte Zeile (Custom-Data) beinhaltet die<br>individuellen Attribute.                                                                                                    |
| 4 | Objekt Eigenschaften     ×       Custom-Data       Image: Custom-Data       Image: Custom-Data <t< th=""><th><ul> <li>Über das grüne "Plus Symbol" werden nun weitere<br/>Attribute mit Eigenschaften des Objekts erzeugt.</li> <li>Für die Weiterverarbeitung nach TrinkwEGV sind<br/>folgende Attribute erforderlich:</li> <li>TEG-Name: Name des Trinkwassereinzugsgebiet<br/>(kann selbst vergeben werden)</li> <li>WSG-ID: ID des Wasserschutzgebietes, wenn<br/>vorhanden, sonst anlegen aber leer lassen</li> <li>GewAnlID: ID der zum Einzugsgebiet gehörenden<br/>Gewinnungsanlage(n)</li> </ul></th></t<>                                                                                                    | <ul> <li>Über das grüne "Plus Symbol" werden nun weitere<br/>Attribute mit Eigenschaften des Objekts erzeugt.</li> <li>Für die Weiterverarbeitung nach TrinkwEGV sind<br/>folgende Attribute erforderlich:</li> <li>TEG-Name: Name des Trinkwassereinzugsgebiet<br/>(kann selbst vergeben werden)</li> <li>WSG-ID: ID des Wasserschutzgebietes, wenn<br/>vorhanden, sonst anlegen aber leer lassen</li> <li>GewAnlID: ID der zum Einzugsgebiet gehörenden<br/>Gewinnungsanlage(n)</li> </ul> |
| 5 | Objekt Eigenschaften       ×             Editable-Data             > Style-Data             > Fix-Data              Custom-Data             TEG-Name         WSG-ID         123.123         GewAnlI         456789.001                                                                                                    | Durch einen Klick auf das Diskettensymbol wird das<br>Objekt gespeichert und geschlossen.                                                                                                    |

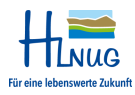

#### 4 Export der Abgrenzungsdaten

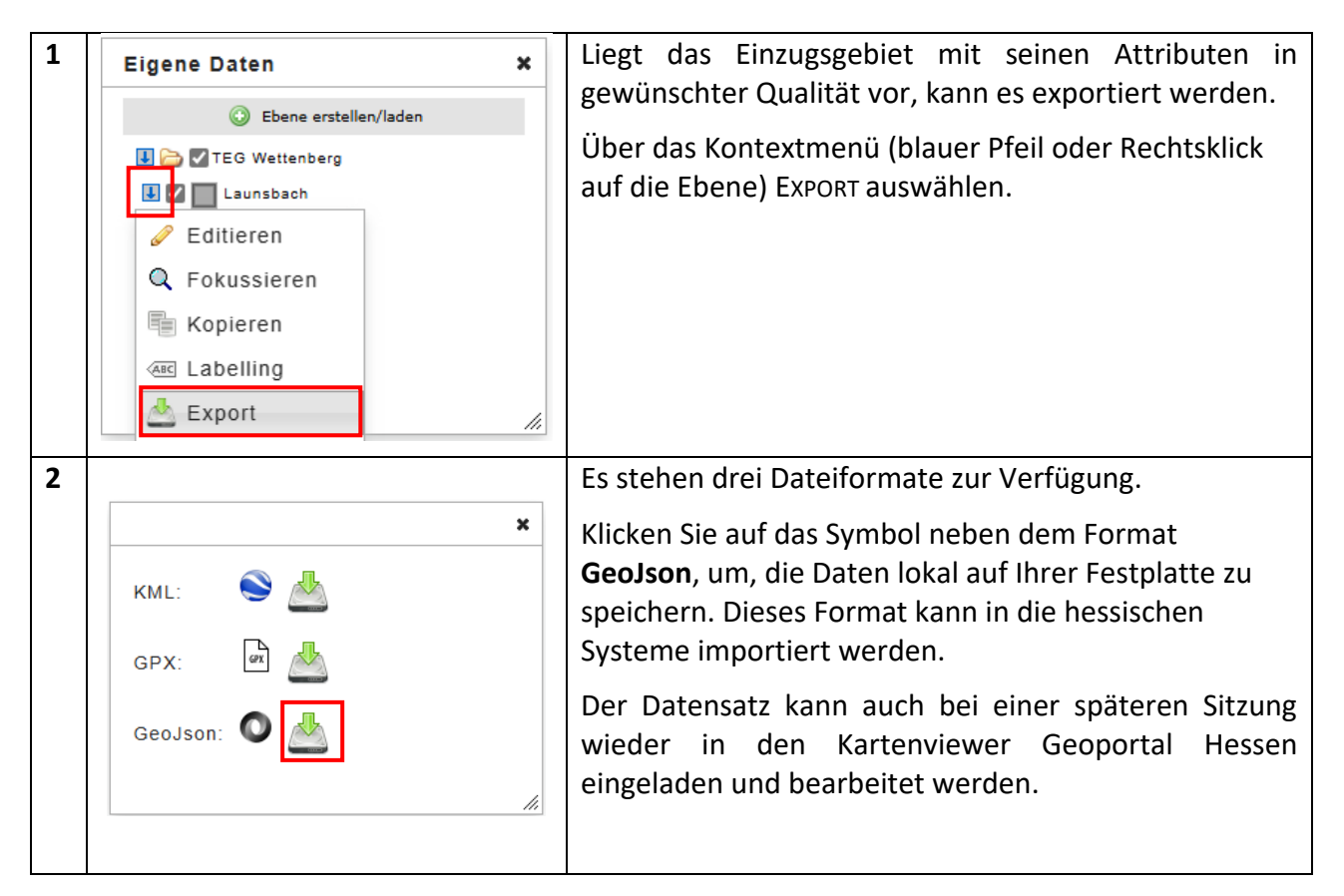

Eine vollständige Anleitung zur "Digitalisierfunktion im Geoportal Hessen" befindet sich hier:

https://www.geoportal.hessen.de/mediawiki/images/2/22/Anleitung Digitalisierfunktion.pdf

Wiesbaden, im Mai 2025

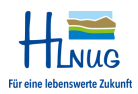